## **Steps for OnlineRegistration.**

- **1**. Using Mozilla Firefox only.
- 2. Link address: http://www.scce.ac.in/aicte/
- 3. Enter Hall Ticket No :----- Example: 13N01A0101.
- 4. Enter Password :-----Example : 13N01A0101.
- 5. Then click submit query.
- 6. After login change your password and re login.
- 7. After re login click on Click here for Registration.

8. Verify Student Name(as per SSC) in first line only If any Admission I/C.

- 9. And fill the following options (\* all fields are mandatory).
- 10. If you don't know any filed choose the option is (N/A).
- 11. After filling the options click on submit query button.
- 12. Again check your details & Update
- 13. If there any changes click in update profile option.
- 14. Upload the photo & sign (file size below 50kb)
- **15.** Click on Print Application take print and submit the application form to Coordinators
- 14. Complete of your registration logout your form.

## Note:

1. Remember your password and don't share with other

2. Update your profile any place using internet

## if any technical problem please contact

a. L. Jaipal (Asst Prof: CSE Dept): 8099811800